## Anleitung Registrierung "Öffentlicher Benutzer" und Eintragung Immobilien und Bauland

## 1. Registrierung als öffentlicher Benutzer

| Durch Eingabe folgender URL gelangen Sie direkt zur Anmeldung:                          | Benutzerlogin.         |                   | Passwort zurücksetzen.                                       |
|-----------------------------------------------------------------------------------------|------------------------|-------------------|--------------------------------------------------------------|
| https://www.sumiswald.ch/de/login/index.ph                                              |                        |                   | <u>     Hier können Sie ein neues Passwort anfordern.   </u> |
| D                                                                                       | E-Mail / Benutzername* |                   | Registrieren.                                                |
|                                                                                         | Passwort*              |                   | Hier können Sie sich neu registrieren.                       |
|                                                                                         | Angemeldet bleiben     |                   |                                                              |
|                                                                                         |                        | Löschen Einloggen |                                                              |
| Durch Mausklick auf den Link "Registrieren"<br>wird die Erfassung eines neuen Benutzers | Benutzerlogin.         |                   | Passwort zurücksetzen.                                       |
| geöffnet.                                                                               |                        |                   | € <u>Hier können Sie ein neues Passwort anfordern.</u>       |
|                                                                                         | E-Mail / Benutzername* |                   | Registrieren.                                                |
|                                                                                         | Passwort*              |                   | Hier können Sie sich neu registrieren.                       |
|                                                                                         | Angemeldet bleiben     |                   |                                                              |
|                                                                                         |                        | Löschen Einloggen |                                                              |

Auf der Seite Benutzerregistrierung kann sich ein neuer Benutzer anmelden. Der Benutzer erhält eine E-Mail zum Abschluss der Benutzerregistrierung. Der Link im E-Mail muss zur Freischaltung des Benutzers angeklickt werden.

| Anrede*                                                                                                    |                                                    |
|----------------------------------------------------------------------------------------------------|----------------------------------------------------|
| ⊖Herr ⊖Frau                                                                                                    |                                                    |
| Vorname*                                                                                                    | Nachname*                                          |
|                                                                                                    |                                                    |
| Strasse*                                                                                                    |                                                    |
|                                                                                                    |                                                    |
| Hausnummer                                                                                                    | Hausnummerzusatz                                   |
|                                                                                                    |                                                    |
| PLZ*                                                                                                    | Ort*                                               |
|                                                                                                    |                                                    |
| E-Mail*                                                                                                    |                                                    |
|                                                                                                    |                                                    |
| Firma / Verein /                                                                                               | Organisation                                       |
|                                                                                                    |                                                    |
| Abteilung                                                                                                    |                                                    |
|                                                                                                    |                                                    |
| Funktion / Büro                                                                                                |                                                    |
|                                                                                                    |                                                    |
| Geburtsdatum                                                                                                   |                                                    |
| Ē                                                                                                    |                                                    |
| Anhand des 🔉 Tarifblatts können Sie Ihren Tariftyp                                                             |                                                    |
| bestimmen                                                                                                    |                                                    |
| Doumropoputic                                                                                                  | anon Torifhun*                                     |
| Raumreservaud                                                                                                  | men rannyp*                                        |
|                                                                                                    |                                                    |
| De la companya de la companya de la companya de la companya de la companya de la companya de la companya de la |                                                    |
| Benutzername*                                                                                                  |                                                    |
| -                                                                                                    |                                                    |
| Passwort*                                                                                                    |                                                    |
|                                                                                                    |                                                    |
| Das Passwort m                                                                                                 | nuss mindestens folgende                           |
| Sichemensvors                                                                                                  | chinten enhalten.                                  |
| Mindestanzahl v                                                                                                | von Zeichen "8"                                    |
| Kleinbuchstaber                                                                                                | n müssen enthalten sein "a"                        |
| Grossbuchstabe<br>Ziffern müssen                                                                               | en mussen enthalten sein "A"<br>enthalten sein "1" |
| Sonderzeichen                                                                                                  | müssen enthalten sein "\$"                         |

| Nach der erfolgten Registrierung kann sich<br>der Benutzer über folgende URL<br>http://www.sumiswald.ch/de/login mit<br>seinem Benutzernamen und Passwort<br>anmelden. | Benutzerlogin.<br>E-Mail / Benutzername*<br>Passwort*<br>Angemeldet bleiben<br>Löschen Einloggen | Passwort zurücksetzen. <ul> <li></li></ul> |
|----------------------------------------------------------------------------------------------------|--------------------------------------------------------------------------------------------------|--------------------------------------------|
| Nach erfolgreicher Anmeldung kann der<br>Benutzer unter folgendem Link eine neue<br>Immobilie oder Bauland erfassen:<br>https://www.sumiswald.ch/de/immobilien/        | Immobilien und                                                                                   | Bauland.                                   |

Als erstes sind die Angaben zum Objekt zu erfassen. Die mit Stern \* markierten Felder sind zwingend auszufüllen.

**Bilder:** Mit einem Mausklick auf das Feld "Durchsuchen" können Fotos des Formats .png, .gif, .jpeg, .jpg hochgeladen werden. **Dokumente:** Mit einem Mausklick auf das Feld "Durchsuchen" können PDF-Dokumente hochgeladen werden.

## Angaben zum Objekt

| Bezeichnung *   |                            |
|-----------------|----------------------------|
| Kategorie *     | -                          |
| Art *           | -                          |
| Strasse *       |                            |
| PLZ *           |                            |
| Ort *           |                            |
| Fläche *        |                            |
| Preis *         |                            |
| Verfügbarkeit * |                            |
| Beschreibung    |                            |
|                 |                            |
|                 | •                          |
| Bild            | Durchsuchen                |
| Dokument        | Durchsuchen                |
|                 | Erlaubte Dateiformate: pdf |
| Dokument Name   |                            |

| Nach Erfassung der Objektangaben sind die<br>Kontaktangaben auszufüllen. Die mit Stern *<br>markierten Felder sind zwingend                                                                                                    | Kontaktan                               | gaben                         |   |
|----------------------------------------------------------------------------------------------------|-----------------------------------------|-------------------------------|---|
| auszufüllen.                                                                                                    | Telefon                                 |                               |   |
| Mit Mausklick auf das Feld "Speichern" wird<br>die Erstellung abgeschlossen. Der neue<br>Eintrag ist anschliessend vom<br><b>Homepageverantwortlichen freizugeben</b> ,<br>bevor diese in der Übersicht veröffentlicht<br>wird. | Fax<br>E-Mail *<br>Homepage<br>Status * | Freigabe beantragen Speichern | ~ |